## Updating Firmware for SRT1, SRT4 and NERO Stream XD/WRA

- 1. Get the correct IP Address of the device(s).
- 2) You also can use the IP Address assigned by the WIFI Router. Your
- computer and speaker must be on the same WIFI Router.

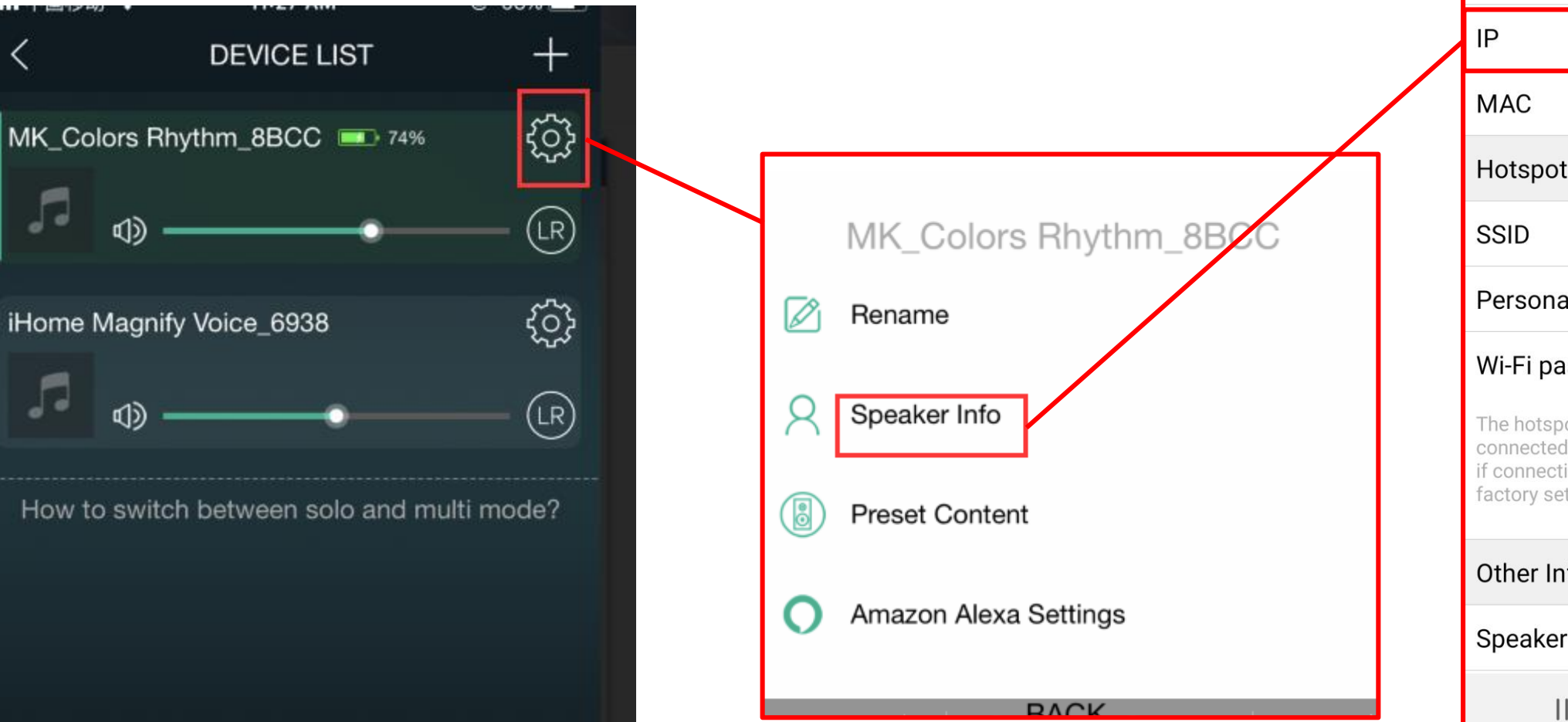

| 2:50 🕅 🚥 💰 🕈 🕤 🛓                                                                            | কি 💵 100% 🖿                                                                                       |
|---------------------------------------------------------------------------------------------|---------------------------------------------------------------------------------------------------|
| < st                                                                                        | beaker Info                                                                                       |
| Wi-Fi Status                                                                                |                                                                                                   |
| Wi-Fi Status                                                                                | CarTim1979                                                                                        |
| Wi-Fi Strength                                                                              | 63%                                                                                               |
| IP                                                                                          | 192.168.4.47                                                                                      |
| MAC                                                                                         | 00:22:6C:ED:93:E0                                                                                 |
| Hotspot Status                                                                              |                                                                                                   |
| SSID                                                                                        | NERO STREAM XD_93E0                                                                               |
| Personal Hotsp                                                                              | ot 💽                                                                                              |
| Wi-Fi password                                                                              |                                                                                                   |
| The hotspot will be h<br>connected to the hor<br>if connection is lost<br>factory settings. | nidden when the speaker is<br>me LAN, and will visible again<br>or the speaker is restored to its |
| Other Information                                                                           | on                                                                                                |
| Speaker Name                                                                                | NERO STREAM XD_93E0                                                                               |
| Ш                                                                                           | 0 <                                                                                               |

Enter the IP Address in your Browser

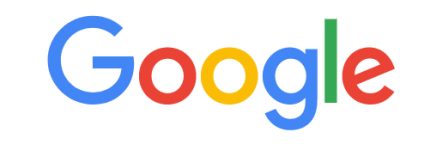

| 192.16                                            | 8.4.47                    |                     |                       | Ŷ            |
|---------------------------------------------------|---------------------------|---------------------|-----------------------|--------------|
| 3 192.168.4.47/index.html - 192.168.4.47          |                           |                     |                       | ×            |
| 오 192.16                                          | 8.4.47 - Google Sea       | arch                |                       |              |
| 192.168.4.47/index.html - 192.168.4.47/index.html |                           |                     |                       |              |
|                                                   |                           |                     |                       |              |
| <b>y</b> #                                        | <b>?</b>                  | N                   | OSD                   | +            |
| Yahoo                                             | Google Maps               | Netflix             | OSD                   | Add shortcut |
| Celebrate                                         | e Asian Pacific American  | Heritage Month: Ex  | plore cultural artifa | cts and more |
| Sciebrat                                          | s result a conto American | . Torrage Month. Ex |                       |              |

## This screen Pops Up, select System:

| Click the Sys                                                               | stem button                                                                  |                                                                        |
|-----------------------------------------------------------------------------|------------------------------------------------------------------------------|------------------------------------------------------------------------|
|                                                                             |                                                                              |                                                                        |
| ← → C 🔺 Not secure   192.168.4.47/index.html#statusPage                     |                                                                              |                                                                        |
| 🏥 Apps 🔺 Bookmarks 🔞 Getting Started 📀 greensky - Google 📙 Latest Headlines | 🛛 🖬 Manage Your Nod 😵 CBM Calculator 📮 Worldwide Wholes 😵 Products   QPD Spe | 🔲 Waterside Pointe Es 🔤 Porter-Cable PC418 🝳 Google Hangouts 📒 OSD &-C |
| O Win                                                                       | Status                                                                       |                                                                        |
| Status                                                                      | System                                                                       |                                                                        |
| Version Information                                                         |                                                                              |                                                                        |
| SSID:                                                                       |                                                                              | NERO STREAM XD_93E0                                                    |
| Device Name:                                                                |                                                                              | NERO STREAM XD_93E0                                                    |
| Language:                                                                   |                                                                              | en_us                                                                  |
| Firmware Version:                                                           |                                                                              | release 3.6.4524.20                                                    |
| Release Date:                                                               |                                                                              | 20170624                                                               |
| UUID:                                                                       |                                                                              | FF31F012108DD577AE3027E2                                               |
| Wireless IP:                                                                |                                                                              | 192.168.4.47                                                           |
| Ethernet IP:                                                                |                                                                              | 0.0.0.0                                                                |
|                                                                             |                                                                              |                                                                        |

|                                                     | Click Firmware Update then upload th<br>updated firmware file:<br>a31slave_noasr_new_ulmage_201907  | e<br>708                                              |
|-----------------------------------------------------|----------------------------------------------------------------------------------------------------|-------------------------------------------------------|
| 👖 Apps ★ Bookmarks 🔞 Getting Started 🔇 greep ky - G | Google 📙 Latest Headlines 📙 Bookmarks Menu 📙 Imported From Fire 💵 Manage Your iPod 🚱 CBM Calculator | Worldwide Wholes »   , Other bookmarks   Reading list |
| O Wifi                                              | System                                                                                              | Save                                                  |
| Status                                              | System                                                                                              | Network                                               |
| C Language                                          |                                                                                                    |                                                       |
| Restore Factory Settings                            |                                                                                                    |                                                       |
| Firmware Update                                     |                                                                                                    |                                                       |
| Firmware Upgrade                                    |                                                                                                    |                                                       |
| Choose File No file chosen                          |                                                                                                    |                                                       |
|                                                     | Apply                                                                                               |                                                       |
| Firmware Online Update                              |                                                                                                    |                                                       |
|                                                     | Online Update                                                                                       |                                                       |
|                                                     |                                                                                                    |                                                       |
|                                                     |                                                                                                    |                                                       |

| O win                                          |  | System                                                   |  |
|------------------------------------------------|--|----------------------------------------------------------|--|
| Status                                         |  | System                                                   |  |
| C Language                                     |  |                                                          |  |
| C Restore Factory Settings                     |  |                                                          |  |
| C Firmware Update                              |  |                                                          |  |
| Firmware Upgrade                               |  |                                                          |  |
| Choose File a31slave_noasr_new_ulmage_20190708 |  |                                                          |  |
|                                                |  | Apply                                                    |  |
|                                                |  | Firmware start to upgrade, do not power off, upgrade 26% |  |
| Firmware Online Update                         |  |                                                          |  |
|                                                |  |                                                          |  |
|                                                |  |                                                          |  |
|                                                |  |                                                          |  |
|                                                |  |                                                          |  |
|                                                |  |                                                          |  |

# Status bar will show update %, this may take a few minutes

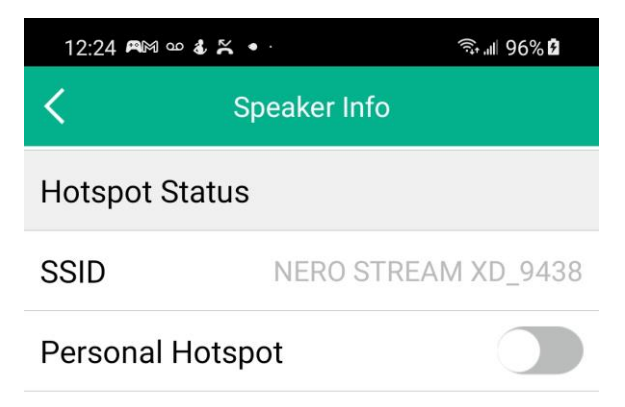

### Wi-Fi password

The hotspot will be hidden when the speaker is connected to the home LAN, and will visible again if connection is lost or the speaker is restored to its factory settings.

#### Other Information

| Speaker Name NERO STREAM XD_9438 |               |           |     |  |
|----------------------------------|---------------|-----------|-----|--|
| Firmware                         | 3.6.4524      | 1.20      |     |  |
| Build Date                       | e             | 20170     | 624 |  |
| UUID                             | FF31F012D8703 | 3FA46C159 | 305 |  |
| Audio Prompts Language EN_US >   |               |           |     |  |
| Restore Factory Settings >       |               |           |     |  |
|                                  | 0             | <         |     |  |

Once Firmware Upload is completed/rebooted, go back to the OSD PLAYER App and restore Factory Settings.

See page 1 for location details

Dialog box will ask to Cancel or Confirm; click Confirm

| Settings                                                                                                    | Wi-Fi                                                                              |
|----------------------------------------------------------------------------------------------------|------------------------------------------------------------------------------------|
|                                                                                                    |                                                                                    |
| Wi-Fi                                                                                                    |                                                                                    |
| ✓ BK-SRT1_6AD5<br>Unsecured Network                                                                                          | <del>?</del> (i)                                                                   |
| MY NETWORKS                                                                                                    |                                                                                    |
| Other                                                                                                    |                                                                                    |
|                                                                                                    |                                                                                    |
|                                                                                                    |                                                                                    |
| NETWORKS                                                                                                    |                                                                                    |
|                                                                                                    |                                                                                    |
| Other                                                                                                    |                                                                                    |
| Other                                                                                                    |                                                                                    |
| Other<br>Ask to Join Networks                                                                                                | s Notify >                                                                         |
| Other<br>Ask to Join Networks<br>Known networks will be joi<br>networks are available, you<br>networks.                      | Notify ><br>ined automatically. If no known<br>u will be notified of available     |
| Other<br>Ask to Join Networks<br>Known networks will be joi<br>networks are available, you<br>networks.<br>Auto-Join Hotspot | ned automatically. If no known<br>u will be notified of available<br>Ask to Join > |

Once Factory Restore is complete, you will need to reconnect the SRT/Stream back your Wi-Fi Network.

Make sure your Phone/Tablet is connected to the Stream or SRT then go back to the OSD PLAYER app.

| <        |                 | Device List               | +                  |
|----------|-----------------|---------------------------|--------------------|
| BK-SRT   | 4-Z1_806D       |                           | ζĵ}                |
|          | Imagine Drago   | ns<br>O                   | LR                 |
| OSD SA   | ALES            |                           |                    |
|          |                 | -•                        |                    |
| Sales Ro | oom Z3          |                           | Ę                  |
| 5        | <>>             |                           | LR                 |
| Sales Re | oom Z4          |                           | ξ <sup>ˆ</sup> ζζζ |
|          | Khalid - Suncit | ւջ հե                     | LR                 |
| How      | to switch b     | etween solo and multi mod | e?                 |
|          |                 |                           |                    |
|          |                 |                           |                    |
|          |                 |                           |                    |
|          |                 |                           |                    |
|          |                 |                           |                    |
|          |                 | Pause All                 |                    |

Whether you see the SRT/Stream under the device list or not, you will need to "Add A New Device" by tapping on the "+" symbol on the top right.